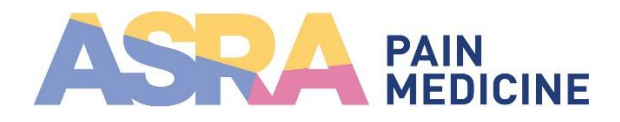

## How to Join the Artificial Intelligence in Medicine Connected Community

1. Go to <u>connect.asra.com</u>. Click "log in" in the upper right corner.

2. Enter your ASRA Pain Medicine username and password, then click the blue "Sign In" button.

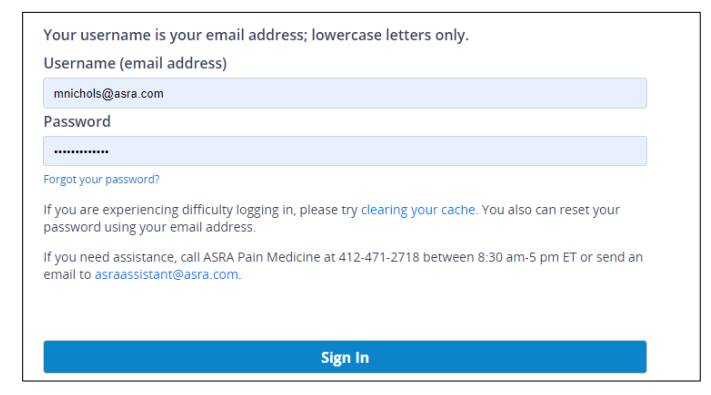

3. Once you're signed in, click "Communities" on the top menu.

4. Find the name of the Connected Community you want to join and click the blue "Go to Page" button. On the community page, click the "+Join" button at the top and you'll be a member of the Connected Community.

*Example: Artificial Intelligence in Medicine Connected Community* 

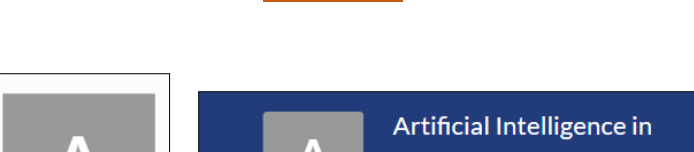

Communities

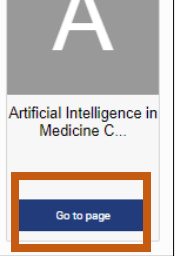

ASRA PAIN MEDICINE Dashboard

Artificial Intelligence in Medicine Connected Community

Members Posts Collections